## <mark>คู่มือ</mark> การสืบค้นข้อมูลจากระบบห้องสมุดอัตโนมัติ

สำหรับผู้ใช้บริการห้องสมุด มหาวิทยาลัยมหามกุฏราชวิทยาลัย

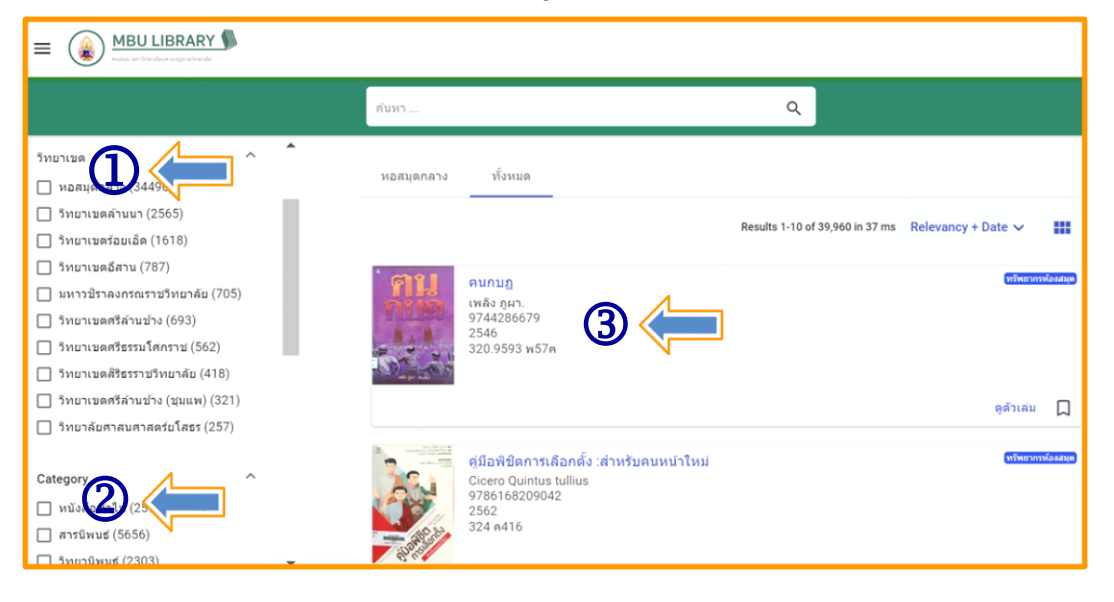

 หน่วยงานห้องสมุดมหาวิทยาลัยมหามกุฎราชวิทยาลัยที่เชื่อมโยงข้อมูลระหว่างหอสมุดกลางกับ ห้องสมุดวิทยาเขต 7 แห่ง และวิทยาลัยอีก 3 แห่ง

- 2. หมวดหมู่หนังสือที่อยู่ในระบบห้องสมุดอัตโนมัติ
- 3. รายการหนังสือล่าสุดที่เพิ่มทำรายการบรรณานุกรมในระบบห้องสมุดอัตโนมัติ

ผู้ใช้บริการห้องสมุดสามารถสืบค้นข้อมูลหรือค้นคว้างานวิจัยได้จากระบบห้องสมุดอัตโนมัติ โดยตรงที่ เว็บไซต์สืบค้นข้อมูลฝ่ายห้องสมุด https://opac.mbu.ac.th/ หากในกรณีที่ลิงค์เว็บไซต์สืบค้นหลักเกิดขัดข้อง ไม่สามารถเข้าใช้งานได้ให้ใช้ลิงค์สำรองแทน (ลิงค์สำรอง : https://mbu.site.dimdata.com/)

วิธีการสืบค้นข้อมูลจากระบบห้องสมุดอัตโนมัติ สามารถสืบค้นได้ดังนี้

- 1. สืบค้นโดยใช้ชื่อเรื่อง (Title)
- 2. สืบค้นโดยใช้ชื่อผู้แต่ง (Author)

โดยกำหนดคำค้นหาลงในช่องสืบค้นและเลือกเขตข้อมูลที่เหมาะสมในการค้นหา

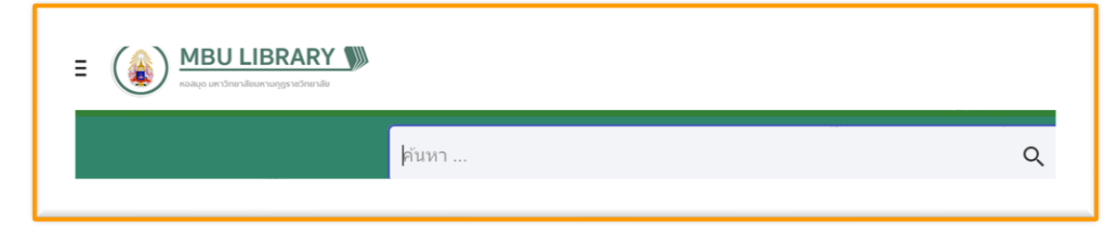

### ้วิธีการสืบค้นข้อมูลจากระบบห้องสมุดอัตโนมัติ โดยใช้ชื่อเรื่อง (Title)

- 1. ทำการเข้าเว็บไซต์สืบค้นข้อมูล https://opac.mbu.ac.th/
- 2. พิมพ์ชื่อเรื่องที่ต้องการสืบค้น ในลงในช่องค้นหา
- 3. กดปุ่ม "ค้นหา" หรือ กด Enter ที่คีย์บอร์ด

| ← → C ⋒ ()                                                                             | https://opac.mbu.a | ic.th/                                                                       | ۵ 🙆 🖸                                         |
|----------------------------------------------------------------------------------------|--------------------|------------------------------------------------------------------------------|-----------------------------------------------|
| BBU LIBRARY                                                                            |                    |                                                                              |                                               |
|                                                                                        |                    | ศัมหา 2 🧲                                                                    | (3 ∝ <                                        |
| ประเภท                                                                                 | ^                  | หอสมุดกลาง ทั้งหมด                                                           |                                               |
| 🔲 ทรพยากรหองสมุด (34496)                                                               |                    |                                                                              | Results 1-10 of 34,496 in 39 ms Relevancy + I |
| Category                                                                               |                    | <mark>มาสนอแบบมืออาชีพ =</mark><br>แปรดบิริแอนดรูว์<br>9789747884661<br>2550 |                                               |
| <ul> <li>นวนิยาย (2175)</li> <li>หนังสืออ้างอิง (975)</li> <li>วารสาร (657)</li> </ul> |                    |                                                                              |                                               |

## ้ตัวอย่างการค้นหาโดยใช้ชื่อเรื่อง "**การเมืองท้องถิ่น**" ผลที่ได้ตามภาพตัวอย่าง

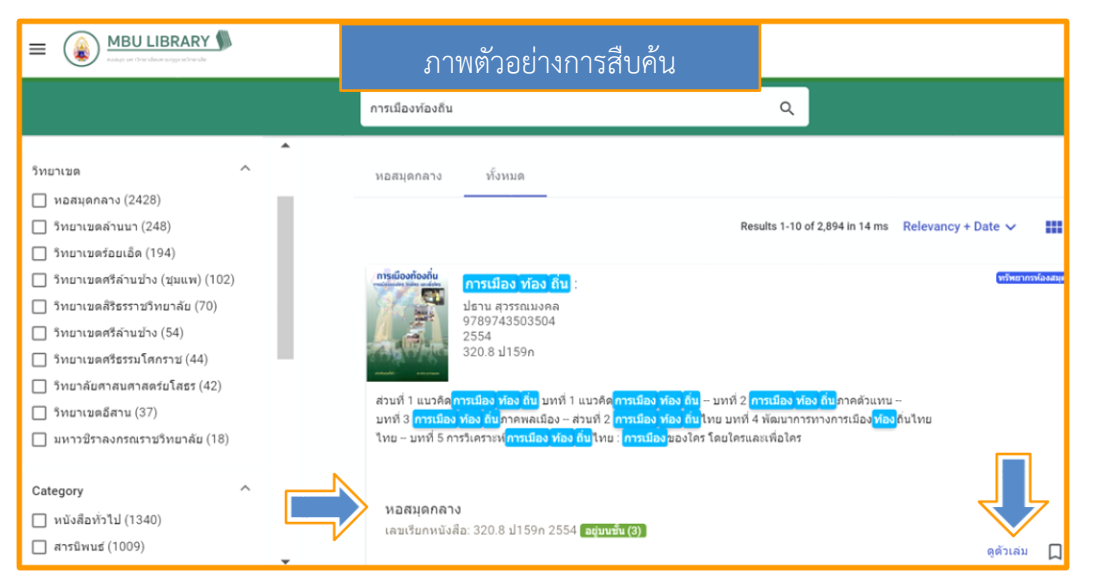

หากต้องการทราบว่าหนังสือเล่มที่สืบค้นอยู่ที่ห้องสมุดส่วนงานใด ให้คลิกที่ "**ดูตัวเล่ม**" ตามลูกศรซึ้ แสดงว่าหนังสือเรื่อง "การเมืองท้องถิ่น" อยู่ที่หอสมุดกลาง

## วิธีการสืบค้นข้อมูลจากระบบห้องสมุดอัตโนมัติ โดยใช้ชื่อผู้แต่ง (Author)

- 1. ทำการเข้าเว็บไซต์สืบค้นข้อมูล https://opac.mbu.ac.th/
- 2. พิมพ์ชื่อแต่งที่ต้องการสืบค้น ในลงในช่องค้นหา
- 3. กดปุ่ม "ค้นหา" หรือ กด Enter ที่คีย์บอร์ด

|                                                            |        | สุบิพ                                                                              | <ul> <li><b>○ ③</b></li> </ul>                                                |
|------------------------------------------------------------|--------|------------------------------------------------------------------------------------|-------------------------------------------------------------------------------|
| ริทยาเขต<br> หอสมุดกลาง (52)<br> ริทยาเขตศรีธรรมโศกราช (2) | ^      | หอาจาง ทั้งหมด                                                                     | Results 1-10 of 53 in 9 ms Relevancy + Date V                                 |
| Category<br>ทนังสือท่า<br>ทนังสือร่างอง(1)                 | ^      | อาณาจักรด้วอย่าง /<br>สุธิพ ปญญานุภาพ<br>9748768651<br>2543<br>294.304 ส763อ       | (หรือสารารโอสสม.)                                                             |
| มูแหง<br>ฐมีพ ปุญญานุภาพ (53)                              |        | พิมพ์ในงานพระราชทานเพลิงศพ นาย <mark>ตุ ธัท</mark> ปุญญานุภาพ 27 สิงหาคม 2543 อนุส | เรณ์งานพระราชทานเพลิงสพ นาย <mark>ส มีพ</mark> ปุญญานุภาพ ท.ม.<br>ดูดัวเล่ม 🔲 |
| หัวเรือง<br>ปีทีพิมพ์                                      | ~<br>~ | ประวัติและงานอาจารย์ <mark>สุ ปีท</mark> ปุญญานุภาพ /<br>สุปิพ ปุญญานุภาพ<br>2543  | (ชวิทธาวาวโองสมุต)                                                            |
| ภาษา                                                       | ~      | 920.02 ส763ป                                                                       |                                                                               |

- 1. รายการหนังสือที่แต่งโดย อ.สุชีพ ปุญญานุภาพ
- 2. คลิกที่ชื่อผู้แต่งจะทำให้ทราบจำนวนรายการของผู้แต่งทั้งหมด
- 3. หน้าแสดงผลการสืบค้น 1 หน้ามี 10 รายการ และรายการหนังสือแต่งโดย อ.สุชีพ ปุญญานุภาพ

ทั้งหมดมี 53 รายการ

# <mark>คู่มือ</mark> การยืม-คืนหนังสือ

### สำหรับผู้ใช้บริการห้องสมุด มหาวิทยาลัยมหามกุฎราชวิทยาลัย

#### วิธีการยืมหนังสือ

การยืมหนังสือ ผู้ใช้บริการสามารถทำได้ดังนี้

- 1. เข้าสู่ระบบห้องสมุดอัตโนมัติ https://opac.mbu.ac.th
- 2. ทำการสืบค้นข้อมูลหนังสือ หรือวิทยานิพนธ์ที่ต้องการจากระบบห้องสมุดอัตโนมัติ
- นำหนังสือที่ต้องการยืม ติดต่อเจ้าหน้าที่/บรรณารักษ์ ได้ที่เคาน์เตอร์บริการยืม คืน ฝ่ายห้องสมุด ชั้น 3 อาคารสมเด็จพระญาณวโรดม (B6)

#### วิธีการคืนหนังสือ

การคืนหนังสือ ผู้ใช้บริการสามารถทำได้ดังนี้

 นำหนังสือที่ยืม ติดต่อเจ้าหน้าที่/บรรณารักษ์ ได้ที่เคาน์เตอร์บริการยืม – คืน ฝ่ายห้องสมุด ชั้น 3 อาคารสมเด็จพระญาณวโรดม (B6)

## คู่มือ การยืมหนังสือต่อ (RENEWING SERVICE) จากระบบห้องสมุดอัตโนมัติ สำหรับผู้ใช้บริการห้องสมุด มหาวิทยาลัยมหามกุฏราชวิทยาลัย

#### วิธีการยืมต่อหนังสือด้วยตนเอง

การ Renew คือการยืมต่อหนังสือหรือวัสดุที่ยังมีความจำเป็นจะต้องใช้ต่อ ทั้ง ๆ ที่ถึงกำหนดส่งคืนห้องสมุดแล้วซึ่ง ผู้ใช้บริการสามารถดำเนินการได้ด้วยตนเอง โดยผ่านระบบระบบห้องสมุดอัตโนมัติ ดังนี้

|                                     |                               |                                                              | Sign in | ∉ |
|-------------------------------------|-------------------------------|--------------------------------------------------------------|---------|---|
|                                     | Search                        | ٩                                                            |         |   |
| วิทยาเขต                            |                               |                                                              |         |   |
| 🔲 หอสมุดกลาง (34496)                | หอสมุดกลาง                    | All                                                          |         |   |
| 🔲 วิทยาเขตล้านนา (2565)             |                               |                                                              |         |   |
| 🔲 วิทยาเขตร้อยเอ็ด (1618)           |                               | Results 1-10 of 39,970 in 33 ms Relevancy + Date 🗸           |         |   |
| 🔲 วิทยาเขดอีสาน (787)               |                               |                                                              |         |   |
| 🔲 มหาวชีราลงกรณราชวิทยาลัย (705)    | การจัดการ<br>พรัพยากรวัฒนธรรม | การจัดการทรัพยากรวัฒนธรรม / ปะเพณฑายา                        | irces   |   |
| 🔲 วิทยาเขตศรีล้านข้าง (695)         |                               | ธนก เลศชาญฤทธ<br>9786167154077                               |         |   |
| 🔲 วิทยาเขดศรีธรรมโศกราช (566)       |                               | 2554<br>306.09593 ±153n                                      |         |   |
| วิทยาเขดสิริธรราชวิทยาลัย (424)     | an berget                     |                                                              |         |   |
| 🔲 วิทยาเขตศรีล้านข้าง (ชุมแพ) (321) |                               | View heldings                                                | _       |   |
| 🔲 วิทยาลัยศาสนศาสตร์ยโสธร (265)     |                               | view notaings                                                | Ц       |   |
| Category ^                          | ราช เป็นหลาย<br>ระบะชิต       | ความหลากหลายของชีวิต ความหลากหลายทางวัฒนธรรม /<br>โรยพร มณฑ์ | arces   |   |
| 🔲 หนังสือทั่วไป (25990)             | MANAGE MAN                    | 9749609492                                                   |         |   |
| 🔲 สารนิพนซ์ (5656)                  | 822                           | 303.4 ±641n                                                  |         |   |
| 🔲 วิทยานิพบฮ์ (2303)                |                               |                                                              |         |   |

1. เข้าสู่ระบบห้องสมุดอัตโนมัติ https://opac.mbu.ac.th

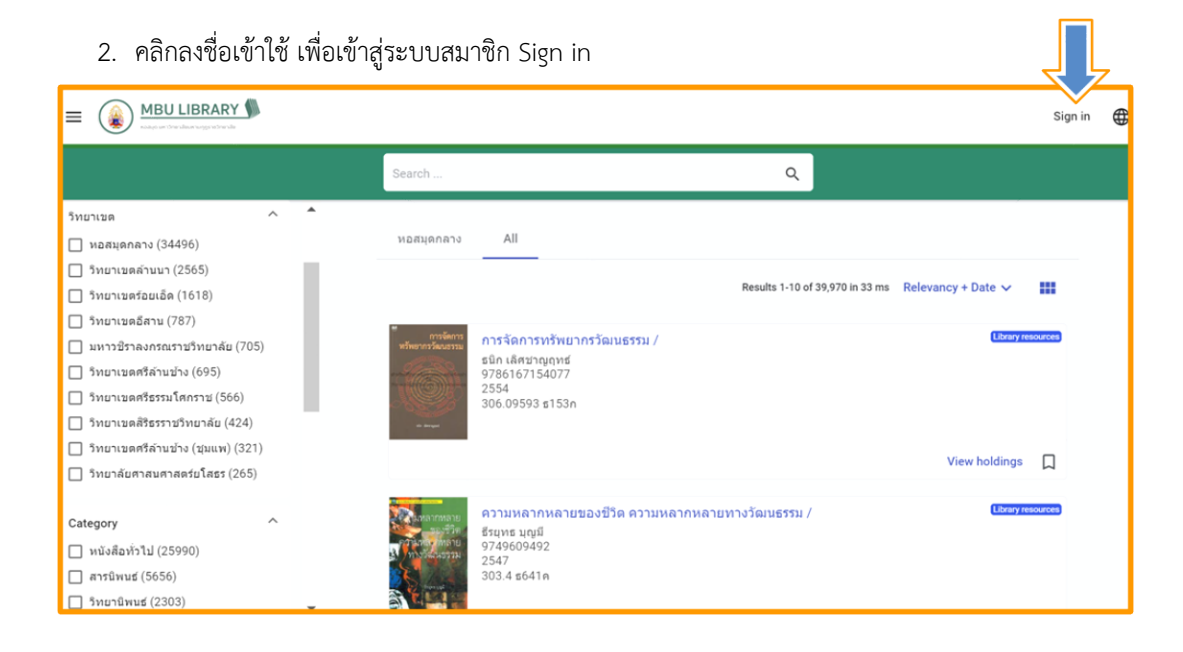

- 3. เข้าสู่ระบบโดยใช้ email มหาวิทยาลัย (.....@mbu.ac.th)
  - 3.1 คลิกเลือก Sign in with Google

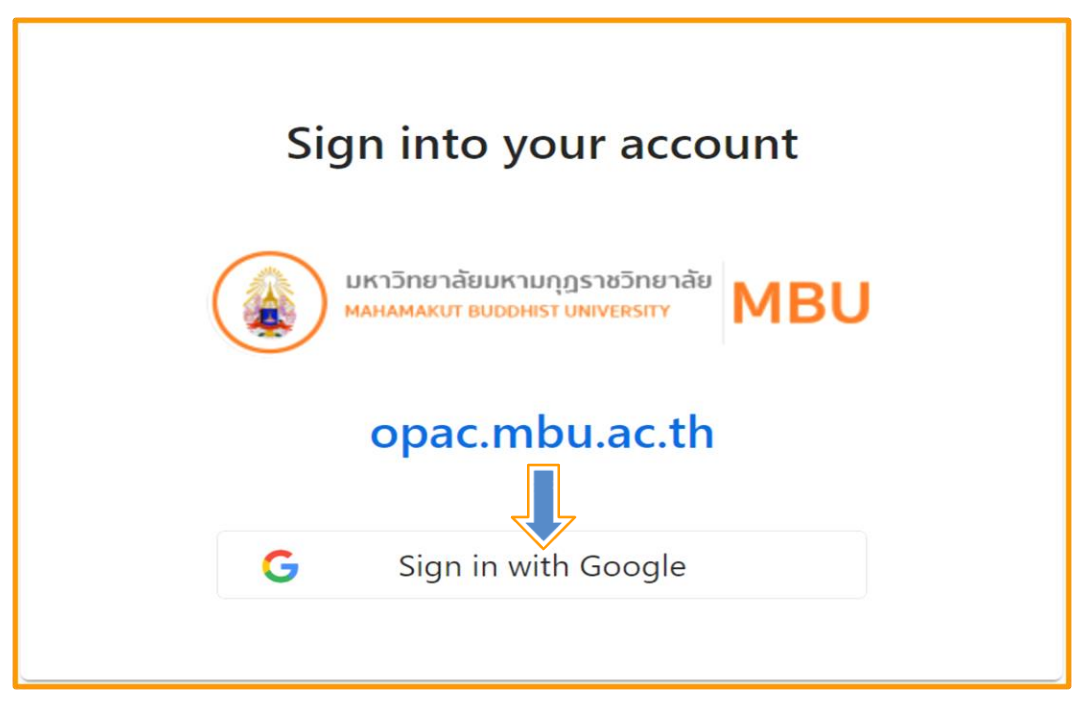

#### 3.2 คลิกเลือกบัญชีอีเมล์ของมหาวิทยาลัย

| G ลงชื่อเข้าใช้ด้วย Google |                                                                                                    |
|----------------------------|----------------------------------------------------------------------------------------------------|
| DIMDATA                    |                                                                                                    |
| a v a                      | 🧝 Chuchat Bu ออกจากระบบแล้ว                                                                                                    |
| เลอกบญช                    | chuchat.bu@mbu.ac.th                                                                                                    |
| เพื่อไปยัง Dimdata         | (2) ใช้บัญชีอื่น                                                                                                    |
|                            | Google จะแชร์ชื่อ ที่อยู่อีเมล การตั้งค่าภาษา และรูปโปรไฟล์ของ<br>คุณกับ Dimdata เพื่อดำเนินการต่อ คุณอ่าน<br><mark>นโยบายความเป็นส่วนตัวและข้อกำหนดในการให้บริการ</mark> ของ<br>Dimdata ได้ก่อนใช้แอปนี้ |

#### 3.3 ใส่รหัสผ่าน/แล้วคลิกถัดไป

| G ລงชื่อเข้าใช้ด้วย Google |                                                                |
|----------------------------|----------------------------------------------------------------|
| Chuchat Bu                 | ป้อบราหัสผ่าน<br> <br>  แสดงราทัสผ่าน<br>ทากลืมราทัสผ่าน ถืดไป |

3.4 คลิกดำเนินการต่อ และคลิกเลือก Yes, Keep me signed in

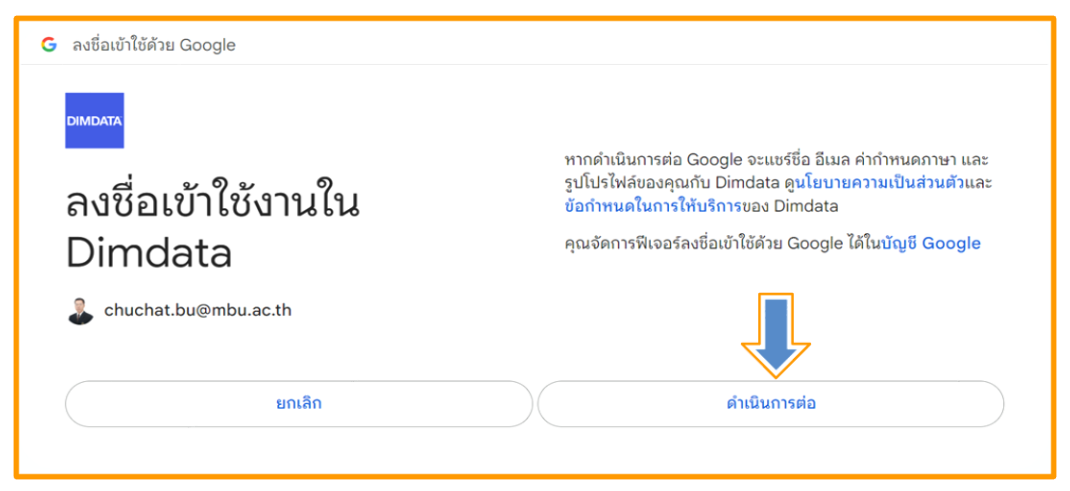

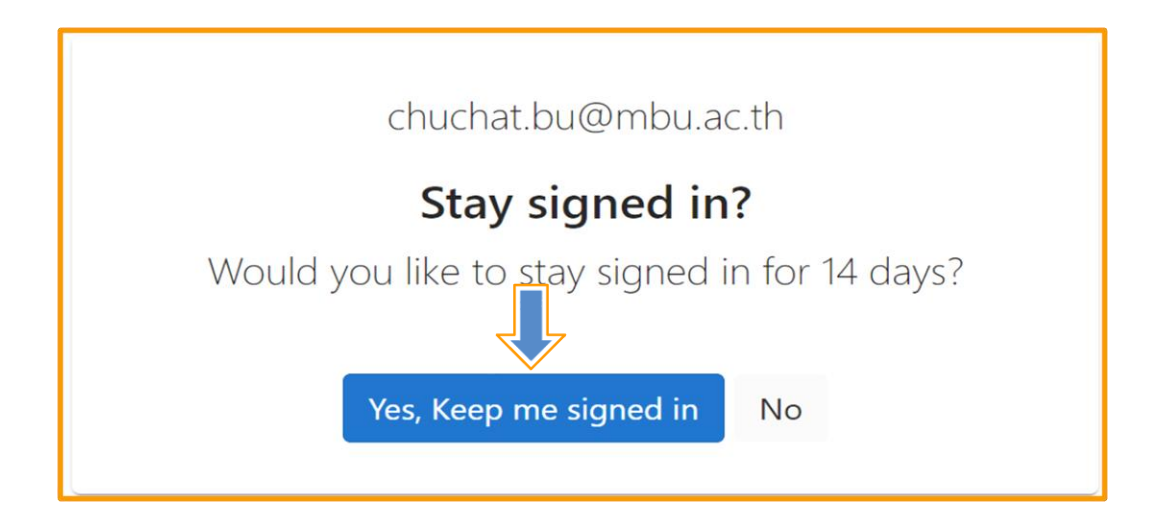

## 4. คลิกที่รูปโปรไฟล์

|                                                                                                    |   |                      |                                                                                 |                                                          | > |
|----------------------------------------------------------------------------------------------------|---|----------------------|---------------------------------------------------------------------------------|----------------------------------------------------------|---|
|                                                                                                    |   | Search               |                                                                                 | ٩                                                        |   |
| ประเภท<br>D Library resources (34496)                                                                                                    | ^ | หอสมุดกลาง           | All                                                                             |                                                          |   |
| Category<br>  หนังสือหัวไป (21123)<br>  สารมิพนฮ (5565)<br>  วิหยามิพนฮ (2275)<br>  นามิยาย (2175)<br>  มามิยาย (2175)                                | ^ | Projection<br>Skills | <mark>นำเสนอแบบมืออาชีพ =</mark><br>แบรดบิวรี แอนดรูว์<br>9789747884661<br>2550 | Kesuits 1-10 of 34,496 in 38 ms. Kelevancy + Date ♥ IIII |   |
| (657)                                                                                                    |   |                      |                                                                                 | View holdings                                            |   |
| <ul> <li>งาบริจัย (314)</li> <li>ดุษฎีนิพนธ์ (288)</li> <li>ริทยานิพนธ์ อื่นๆ (276)</li> <li>รายงานประจำมี (220)</li> <li>เรื่องสั้น (206)</li> </ul> | _ |                      | <b>ปทรุปสีหธิมัญชรี</b> :<br>พระพุทธธับปัยเกระ<br>9749279905<br>2555            | (Liberry Hessenber)                                      |   |

#### 4.1 คลิกเลือก Library Services

|                                                                                                    |                                     |                                                                                                    |                          | ŵ                |
|----------------------------------------------------------------------------------------------------|-------------------------------------|----------------------------------------------------------------------------------------------------|--------------------------|------------------|
|                                                                                                    | Search                              | ٩                                                                                                    | Do                       | Account          |
|                                                                                                    |                                     | Ν                                                                                                    | $\Box$                   | Bookmarks        |
| ประเภท ^<br>☐ Library resources (39933)                                                                                                    | หอสมุดกลาง                          |                                                                                                    | °                        | Library Services |
| eBooks (42)                                                                                                    |                                     | Results 1-10 of 39,975 in 38 ms Relevancy Date                                                                                                    | $\oplus$                 | Language ⊧       |
| <ul> <li>ริทยาเขล</li> <li>หอสมุลกลาง (34496)</li> <li>ริทยาเขลล์าบยา (2565)</li> <li>ริทยาเขลร์อยเอ็ล (1618)</li> <li>ริทยาเขลอีสาน (787)</li> <li>มหาวชิราดงกรณราชวิทยาลัย (705)</li> <li>ริทยาเขตรีล่าบข่าง (697)</li> </ul> | รับที่ครอบสรรคล<br>เราส่วยรับกมสโนเ | Family comes first สวยรักและผูฟัง /<br>บริสงหรัสร้ารับบานนท์<br>9786162985218<br>2566<br>รส น173ฟ<br>บบาน – ก้อยคำสร้างหลุม – งานเอลินอลองลีแดง – ผู้ให้กำเนิด – หลาบขายคนโปรด – บำบอกรา – คุณ, ผ่นหร้า แล<br>เวนอลองมงคลสบรส – น้ำตกโรสดาย – พี่สาวของผม – Pieces เสยเลี้ยว บทสนทนา ความพรงรา.<br>View hol | [→<br>ຣແນງສີຄ່າ<br>dings | Sign out         |
| <ul> <li>ริทยาเษตสรีธรรมโคกราช (568)</li> <li>ริทยาเษตสรีธรราชโทยาลัย (424)</li> <li>ริทยาเษตรีล้านข้าง (ชุมแพ) (321)</li> <li>ริทยาลัยศาสนศาสตร์ยโสธร (268)</li> </ul>                                                         | Lacronodicuesau                     | มรดกหางวัฒนธรรมภาคกลางและภาคตะวันออก / มี<br>วิทศ จิโรงพันธุ์<br>9789742316971<br>2551<br>306.095936 า367ม                                                                                                    | Library res              | ources           |

5. คลิกเลือกจุด 3 จุดมุมขวามือ เลือก Renew เพื่อทำรายการยืมหนังสือต่อ

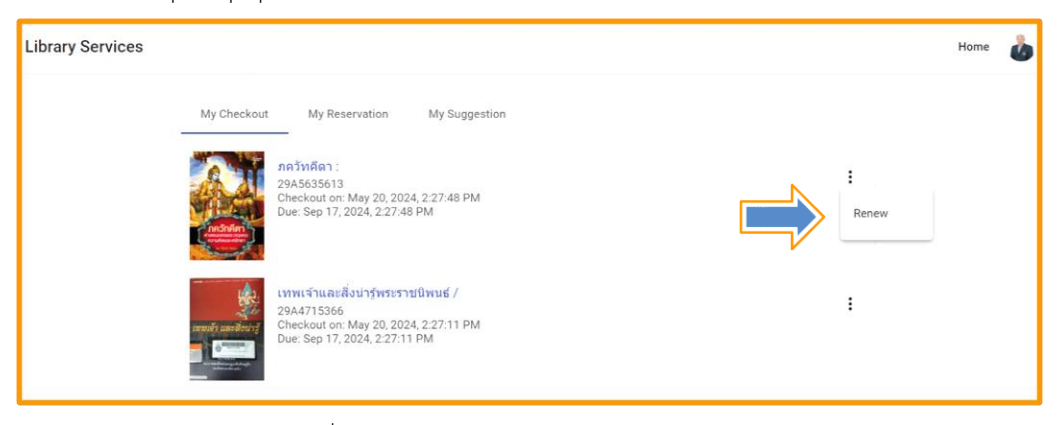

#### 5.1 คลิกเลือก Renew เพื่อทำรายการยืมหนังสือต่อ

| My Checkout  | My Reservatio                                       | n My Suggestion     |   |
|--------------|-----------------------------------------------------|---------------------|---|
|              | ภควัทคีดา :                                         |                     |   |
|              | 29A5635613<br>Checkout on: May<br>Due: Sep 17, 2024 | Confirm renew       | • |
| A started as |                                                     | Barcode: 29A5635613 |   |
|              | เทพเจ้าและสิ่งน่า<br>29A4715366<br>Chackast an Mar  | ภควัทคีดา :         | : |
|              | Due: Sep 17, 2024                                   | Renew Cancel        |   |
|              |                                                     |                     |   |

#### 5.2 ทำรายการยืมหนังสือต่อสำเร็จ

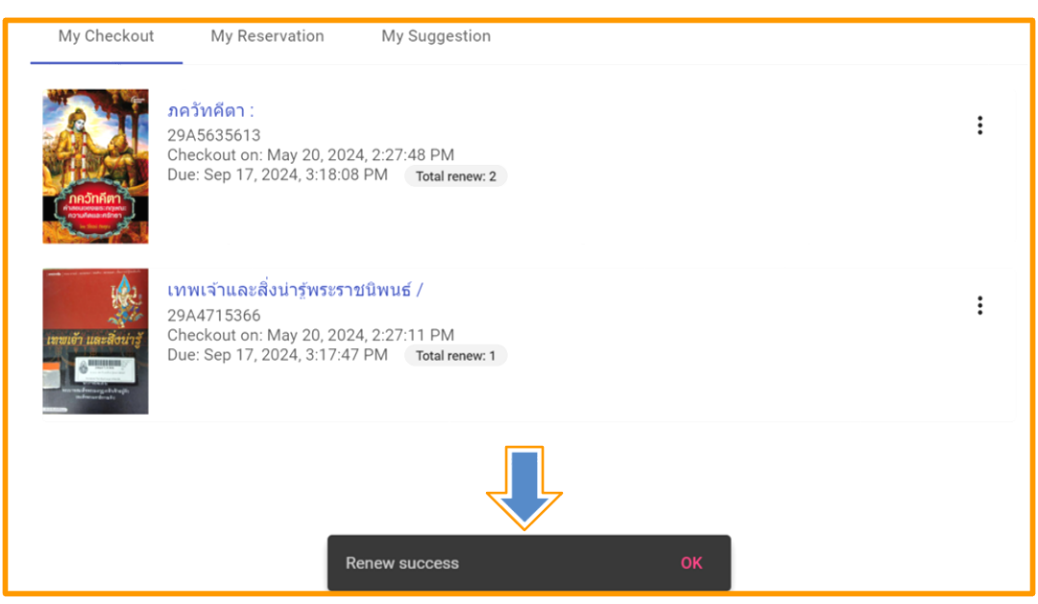

5.3 ทำรายการยืมหนังสือเสร็จแล้ว ทำการ Sign Out จากระบบสมาชิก

| Library Services |               |                                                                                       |    | Home 💩                        |
|------------------|---------------|---------------------------------------------------------------------------------------|----|-------------------------------|
|                  | รายการยืม     | รายการจอง รายการแบะนำ                                                                 | Do | Account                       |
|                  |               | กร้างก็คา:<br>วองริงารราช                                                             | 2  | Bookmarks<br>Library Services |
|                  | A Contraction | Checkout on: May 20, 2024, 2:27:48 PM<br>Due: Sep 17, 2024, 3:18:08 PM Total renew: 2 | •  | Language 🕨                    |
|                  | and a         |                                                                                       | [→ | Sign out                      |
|                  |               |                                                                                       |    |                               |

## คู่มือ การอ่านสารนิพนธ์ วิทยานิพนธ์ และดุษฎีนิพนธ์ จากระบบห้องสมุดอัตโนมัติ สำหรับผู้ใช้บริการห้องสมุด มหาวิทยาลัยมหามกุฎราชวิทยาลัย

การอ่านสารนิพนธ์ วิทยานิพนธ์ และดุษฎีนิพนธ์ สำหรับผู้ใช้บริการห้องสมุด มหาวิทยาลัยมหามกุฎ -ราชวิทยาลัย สามารถทำได้ดังนี้

- 1. เข้าเว็บไซต์ระบบห้องสมุดอัตโนมัติ ได้ที่ https://opac.mbu.ac.th
- 2. คลิกเลือกค้นหาสารนิพนธ์ วิทยานิพนธ์ และดุษฎีนิพนธ์ ที่ต้องการอ่าน
- 3. เปิดอ่านผ่านระบบห้องสมุดอัตโนมัติ
- 4. หรือดาวน์โหลดไฟล์บันทึกลงเครื่องคอมพิวเตอร์แล้วเปิดอ่าน

| < → C ⋒ ()                                                                       | https://opac.mbu.a | c.th/      |                                                                                             |              | Ō        | ۲         | Ð      | ₹       | 2      | อัปเดตให้เสร  | ริจสิ้น |
|----------------------------------------------------------------------------------|--------------------|------------|---------------------------------------------------------------------------------------------|--------------|----------|-----------|--------|---------|--------|---------------|---------|
|                                                                                  | ▶ ( <b>1</b> )     |            |                                                                                             |              |          |           |        |         |        | ลงชื่อเข้าใช้ | ⊕       |
|                                                                                  |                    | ดันหา      |                                                                                             | م            |          |           |        |         |        |               |         |
| ประเภท<br>🗌 ทรัพยากรห์องสมุด (34496)                                             | ^                  | หอสมุดกลาง | ทั้งหมด                                                                                     | Results 1-10 | of 34,49 | 6 in 31 m | s Rele | vancy + | Date 🗸 |               |         |
| Category<br>  หนังสือหัวไป (21123)<br>  สารนิพนธ์ (5565)<br>  วิทยานิพนธ์ (2275) | ^                  |            | <mark>เกล็ดหิมะในสายหมอก</mark> /<br>เทพรัฒนราชสุดาฯ สยามบรมราชกุมารี<br>9748363201<br>2538 |              |          |           |        |         | หวัดอา | กรรทั่องสมุด  |         |

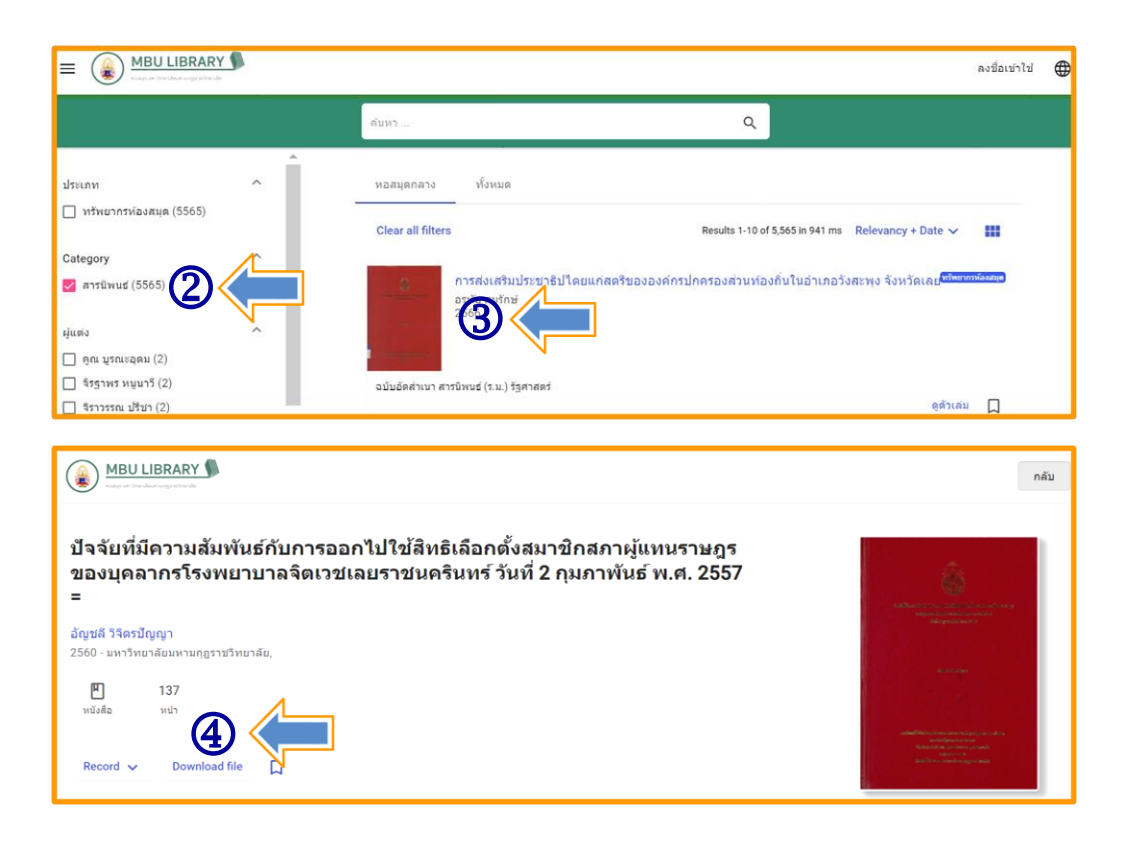

ในกรณีที่ไม่สามารถเปิดอ่านสารนิพนธ์ วิทยานิพนธ์ และดุษฎีนิพนธ์ได้ ยังสามารถทำได้อีกวิธี ดังต่อไปนี้

1. เข้าเว็บไซต์ระบบห้องสมุดอัตโนมัติ ได้ที่ https://opac.mbu.ac.th

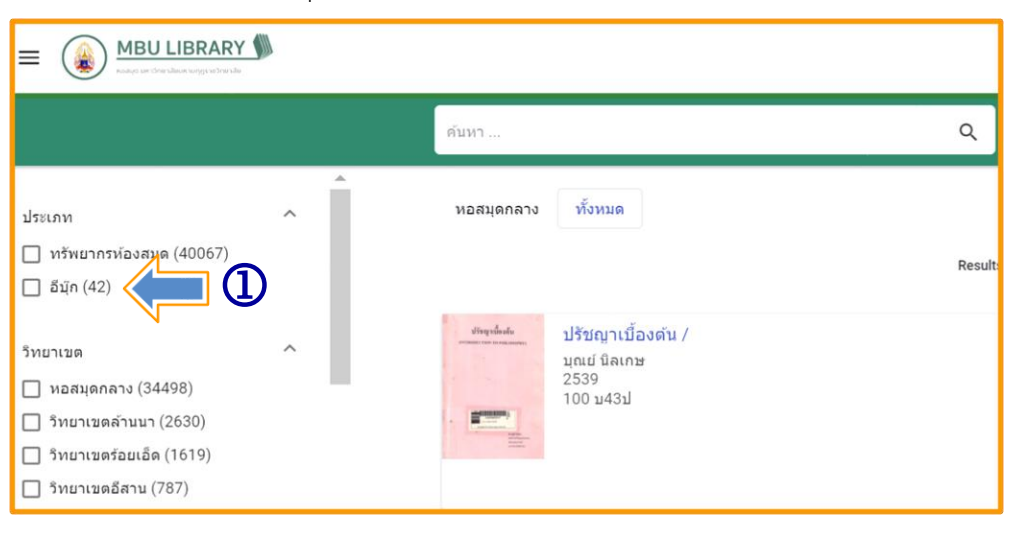

 คลิกเลือกอีบุ๊ก จะมีแถบเมนูแสดงหมวดหมู่ด้านซ้ายมือ แล้วเลือกวิทยานิพนธ์ ดังภาพที่แสดง ด้านล่าง

3. เลือกวิทยานิพนธ์ที่ต้องการอ่าน

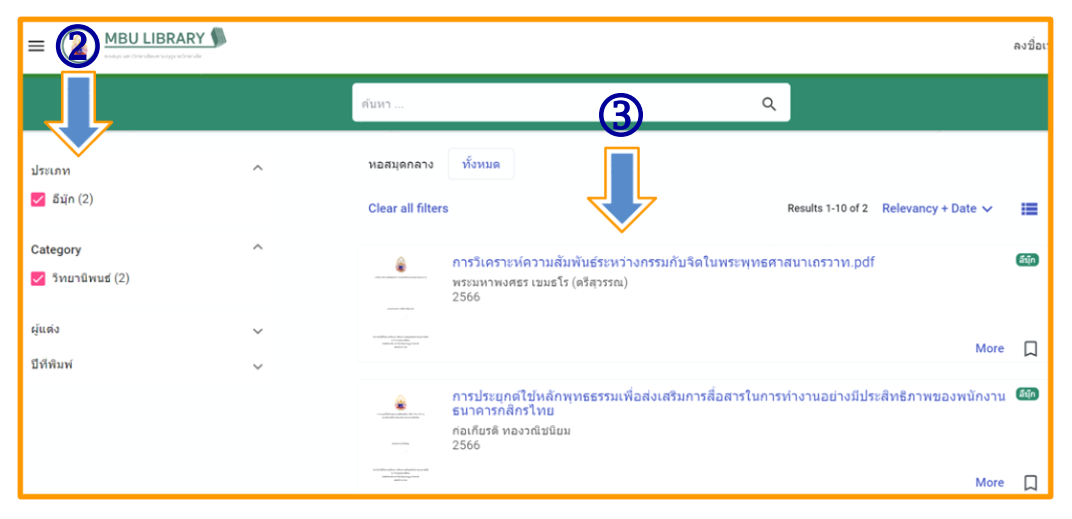

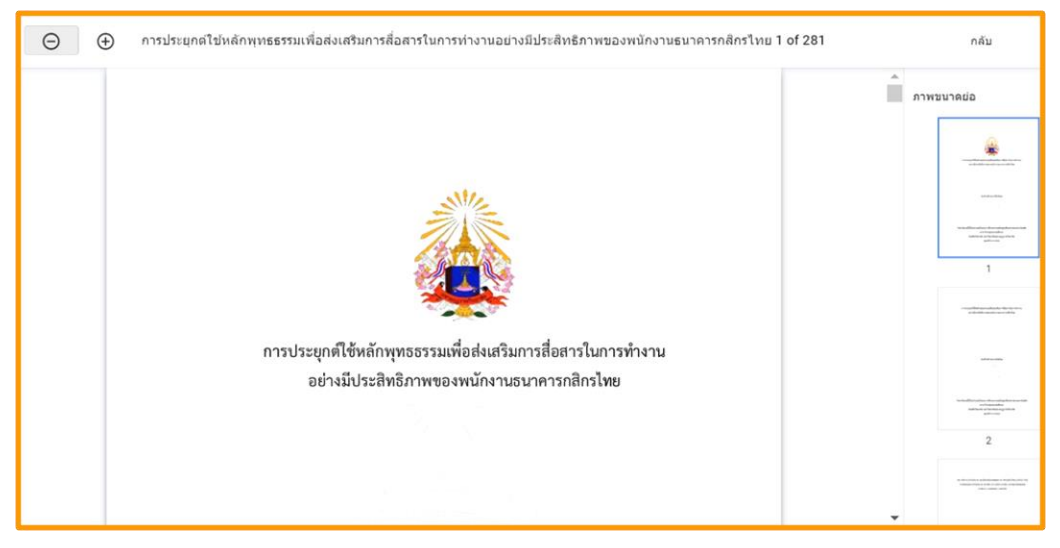

วิทยานิพนธ์ที่เปิดอ่านผ่านหน้าเว็บไซต์ระบบห้องสมุดอัตโนมัติ